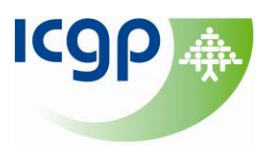

# How to Sign up for Alerts

One of the best ways of keeping up-to-date with developments within your field and identifying articles of interest is to set up Table of Contents (TOC) alerts for your favourite journals. TOC alerts allow you to be automatically notified via e-mail when the new issue of a journal is published. You can set up these alerts directly via the journal website or some services like JournalTOCs now offer multiple journal TOCs from one site.

## 1. BMJ Journals <a href="http://www.bmj.com/theBMJ">http://www.bmj.com/theBMJ</a>

Scroll down to the bottom of the page and click on 'Email alerts' under My Account.

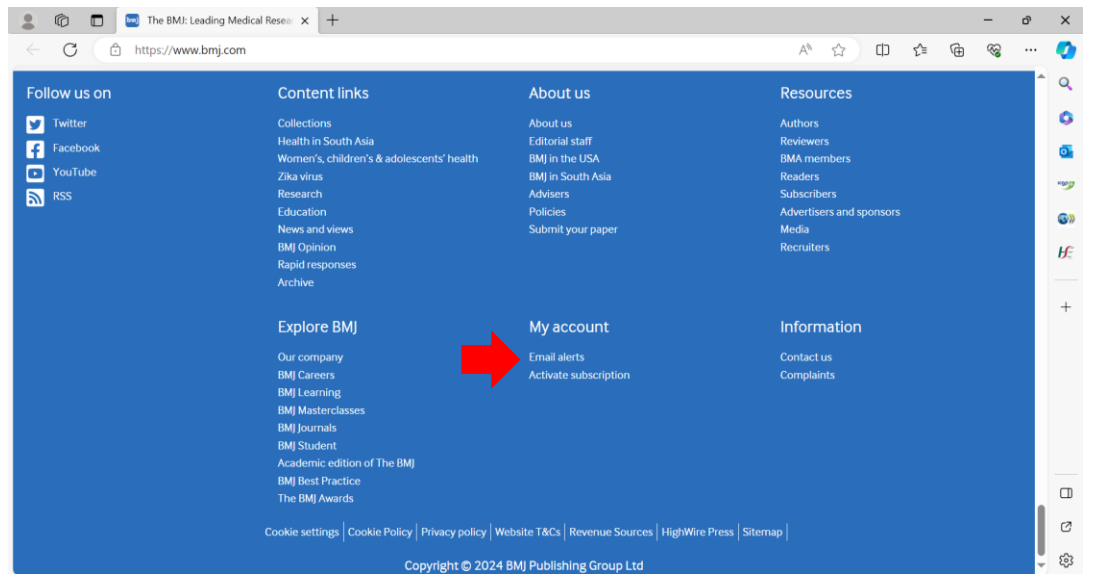

You will be asked to enter your e-mail address and register your details for an account or if you already have an account, simply enter your e-mail address and password to login.

| My A         | ccount BM                                                                                                    | J   |
|--------------|----------------------------------------------------------------------------------------------------|-----|
| Му Ассо      | punt                                                                                                    | - 6 |
| Please er    | ter your email address                                                                                                    | Ь   |
| We need to k | now your email address to check if you already have an account with us.                                                                        |     |
| Email        | Submit                                                                                                    |     |
|              | Cookie Settings   Contact us   Website terms & conditions   Privacy & Cookie Polic<br>© BMJ Publishing Group Limited 2024. All rights reserved |     |

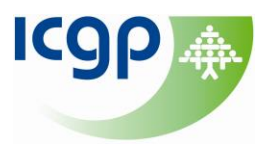

Click on the 'My emails' tab. To help you keep up-to-date, you can choose from the wide range of BMJ emails relevant to you by ticking the box beside those you wish to receive.

| /y Account                                                                                                    |   |
|----------------------------------------------------------------------------------------------------|---|
| My details My emails                                                                                                    |   |
| eep up-to-date with your choice of email alerts from BMJ.                                                                                                    |   |
| BM/: Tick to receive information and special offers about BMJ's products and services. BMJ will mainly contact you by email but occasionally by<br>post, telephone, or SMS. | 0 |
| Emails from our flagship journal The BMJ                                                                                                    |   |
| This Week in The BMJ: A weekly email with links to the latest articles from The BMJ. (Some emails may feature advertising from third parties.)                              |   |
| The BMJ Editor's Choice: A weekly email in which Dr Kamran Abbasi highlights selected content from the latest issue.                                                        |   |
| Today on bmj.com: A daily email with links to the latest articles from The BMJ. (Some emails may feature advertising from third parties.)                                   |   |
| Other journals from BMJ                                                                                                    |   |
| BMJ Leader                                                                                                    |   |
| Manage your journal alerts »                                                                                                    |   |
| Other emails from BMJ                                                                                                    |   |
| International Forum on Quality and Safety in Healthcare: Information and offers about Quality Forum and from IHI.                                                           |   |
|                                                                                                    |   |

## 2. BJGP <u>http://bjgp.org/</u>

Scroll down to the bottom of the page and click on 'Alerts' under News & Updates.

|         |                                              |                                                  |                                                |                                                            |        | KOPT |
|---------|----------------------------------------------|--------------------------------------------------|------------------------------------------------|------------------------------------------------------------|--------|------|
| NAVI    | IGATE                                        | MYACCOUNT                                        | AUTHORS & REVIEWERS                            | CONTRIBUTE                                                 |        |      |
| Home    | e                                            | RCGP members' login                              | Submit an article                              | BJGP Life                                                  |        | 6)   |
| Curre   | ent Issue                                    | Subscriber login                                 | Writing for BJGP: research                     | eLetters                                                   |        | HE   |
| All Iss | sues                                         | Activate subscription                            | Writing for BJGP: other sections               | Feedback                                                   |        | 0.   |
| Onlin   | ne First                                     | Terms and conditions                             | BJGP editorial process & policies              |                                                            |        |      |
| Autho   | ors & reviewers                              |                                                  | BJGP ethical guidelines                        | CONTACT US                                                 |        | +    |
|         |                                              | NEWS AND UPDATES                                 | -<br>Peer review for BJGP                      | BJGP Journal Office                                        |        |      |
| RCG     | P                                            | About BJGP                                       |                                                | RCGP                                                       |        |      |
| BJGF    | P for RCGP members                           | Alerts                                           | CUSTOMER SERVICES                              | 30 Euston Square                                           |        |      |
| BJGF    | P Open                                       | RSS feeds                                        | Advertising                                    | London NW1 2FB                                             |        |      |
| RCG     | P el earning                                 | Facebook                                         | Contact subscription agent                     | Tel: +44 (0)20 3188 7400                                   |        |      |
| Innov   | /AiT.loumal                                  | Twitter                                          | Copyright                                      | Email: journal@rcgp.org.uk                                 |        |      |
| lobe    | and careers                                  | Twitter                                          | Librarian information                          |                                                            |        |      |
| 5055    |                                              |                                                  | Libranan mornation                             |                                                            |        |      |
|         |                                              |                                                  |                                                |                                                            |        |      |
|         |                                              |                                                  |                                                |                                                            | L.     |      |
|         |                                              |                                                  |                                                |                                                            | 18     | -    |
| British | h Journal of General Practice is an editoria | Ilv-independent publication of the Royal College | of General Practitioners                       | Print ISSN: 0960-                                          |        | Ø    |
| © 202   | 24 British Journal of General Practice       | .,,,                                             |                                                | Online ISSN: 1478-5                                        |        | 6    |
|         |                                              |                                                  |                                                |                                                            | Ψ      | 5    |
| Fill in | the details as r                             | aquirad to sign-u                                | n                                              |                                                            |        |      |
|         | the details as i                             | equiled to sign-u                                | μ.                                             |                                                            |        |      |
|         |                                              |                                                  |                                                |                                                            |        | -    |
| Ale     | erts                                         |                                                  |                                                |                                                            |        | 0    |
|         |                                              |                                                  |                                                |                                                            |        |      |
| Interes |                                              | f managemb 2 Cine up for Karaward alada to an    | t emell settfestions when estates matching     | austranuard are sublished. Also sublishe                   | (      | 0    |
| ore Tr  | able of Contents slerts (eTOC slerts) wh     | a new issue of the inurnal is published, an      | d Latest article alerte for updates as soon as | articles are published online (settings                    |        |      |
| availa  | able of contents alerts (eroc alerts) with   | terra new issue of the journal is published, an  | a catesi atticie alerts foi upuates as soon as | ancies are published online (secongs                       | 11     | 2    |
| avanc   | able via the eroc option).                   |                                                  |                                                |                                                            | 11.2   |      |
|         |                                              |                                                  |                                                |                                                            | 11.2   |      |
|         |                                              |                                                  |                                                |                                                            | 1      | SE.  |
| User    | name *                                       |                                                  |                                                |                                                            |        |      |
| 0.001   | num o                                        |                                                  | HSE R                                          | esearch and Development Publications - HSE   Research & De | velopm | lent |
| -       |                                              |                                                  |                                                | and the second second second                               | 1.2    | +    |
| Pass    | word *                                       |                                                  | loir                                           | the discussion at                                          |        |      |
|         |                                              |                                                  | 301                                            | rene discussion de                                         |        |      |
|         |                                              |                                                  | P                                              |                                                            |        |      |
| Le      | og in                                        |                                                  |                                                | OF LIFE                                                    |        |      |
|         |                                              |                                                  |                                                |                                                            |        |      |
| Or,     |                                              |                                                  |                                                |                                                            |        |      |
| sign i  | in or create an account with your email a    | address                                          |                                                |                                                            |        |      |
| Freed   |                                              |                                                  |                                                |                                                            |        |      |
| Emai    |                                              |                                                  | Dic                                            |                                                            |        | -    |
|         |                                              |                                                  | BG                                             |                                                            | 1      | 1    |
|         |                                              |                                                  |                                                | Doen                                                       | 1      | 12   |
| La      | og in                                        |                                                  |                                                |                                                            |        | 0    |
|         |                                              |                                                  |                                                |                                                            | 5      | 501  |

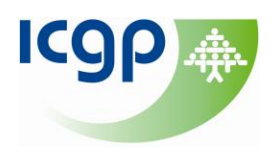

#### 3. Family Practice http://fampra.oxfordjournals.org/ Choose 'Alerts' at the menu at the top of the page. OXFORD ••• Journals Books G **Family Practice** 0 Submit 🔻 Purchase Alerts **@**» Issues Advance articles About **v** Family Practice • Q Ŀ Family Practice Impact Factor 2.2 Climate Crisis and Primary Health 5 year Impact Factor 2.6 Care Co-edited by Jessica C Watson and Elizabeth A Sturgiss, this Editor special issue of Family Practice is one of the only, if not the only, Goutham Rao, MD editions dedicated to the climate crisis in a family medicine Latest Issue iournal. Volume 40, Issue 5-6 Read the edition October/December 2023 Ø Sign in for your own personal account. OXFORD ACADEMIC Ċ, Subject **v** Journals Books Oxford Academic 🛛 🔻

| Sign in                                                                                                    | Get help with access                                                                                                    |
|----------------------------------------------------------------------------------------------------|----------------------------------------------------------------------------------------------------|
| Personal account                                                                                                    | Institutional access                                                                                                    |
| <ul> <li>Sign in with email/username &amp; password</li> <li>Get email alerts</li> <li>Save searches</li> <li>Purchase content</li> <li>Activate your purchase/trial code</li> <li>Sign in &gt; Register</li> </ul> | Sign in through your institution ><br>Sign in with a library card<br>Sign in with username/password<br>Recommend to your librarian<br>Institutional account management |
|                                                                                                    | Sign in as administrator                                                                                                    |
|                                                                                                    |                                                                                                    |

### 4. Using JournalTOCs to follow your favourite journals <a href="https://www.journaltocs.ac.uk/">https://www.journaltocs.ac.uk/</a>

JournalTOCs is the largest, free collection of scholarly journal Tables of Contents (TOCs): 27,780 journals including 12,084 selected Open Access journals and 11,505 Hybrid journals, from 3359 publishers. It is for researchers, students, librarians and anyone looking for the latest scholarly articles. JournalTOCs alerts you when new issues of your followed journals are published. Free registration allow you to create a customized list of your most important and favorite journals.

## **ICGP Library and Information Service**

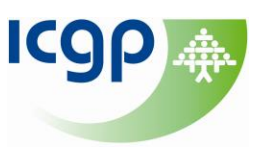

Note: An individual user, registered with the free service, can follow up to 20 journals.

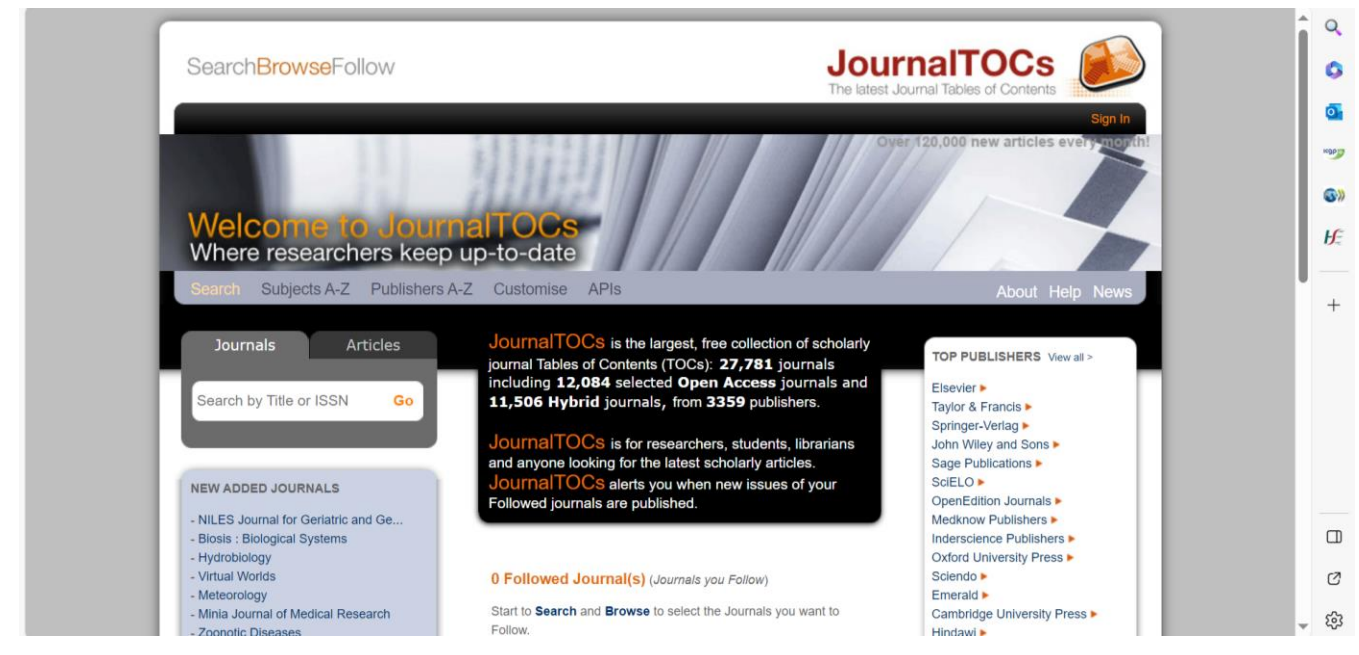

Step 1: Register for an account by clicking on "Sign Up". Once you are registered, simply click "Sign In" to access your account.

Step 2: Once you have logged in, the search box on the left of the screen to find the journal of your interest and click Go.

Step 3: A "SEARCH RESULTS" panel will appear below the search box. Check the box beside the journal you wish to follow, and the journal title will appear on the main page on the right.

Step 4: To add more journal titles, repeat Steps 2 and 3. You will see the list on the right side of the search box expanding.

For further help check out the Help Section: <a href="http://www.journaltocs.ac.uk/help.php">http://www.journaltocs.ac.uk/help.php</a>

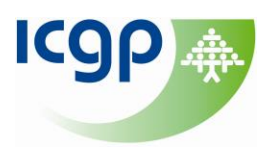

## **5. Using PubMed to create alerts <u>https://pubmed.ncbi.nlm.nih.gov/</u> Step 1: Click Log in to sign in to MyNCBI or Create a New Account**

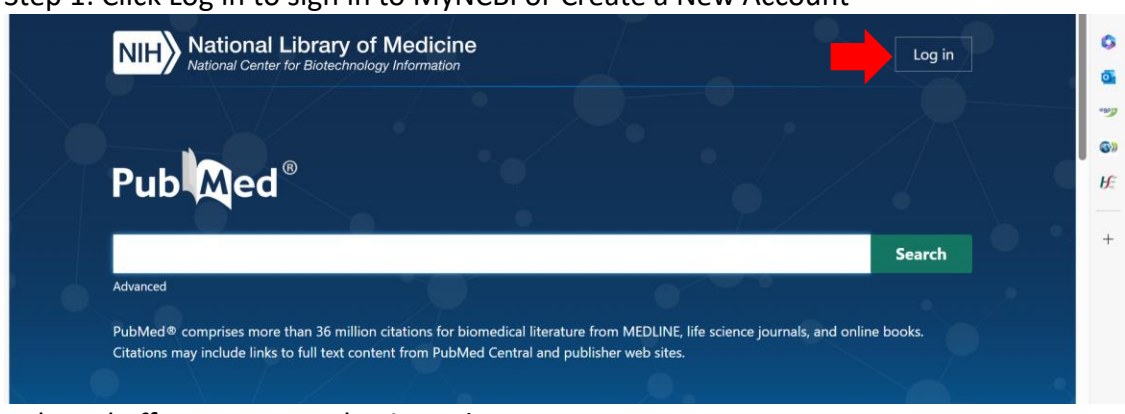

PubMed offers numerous log in options.

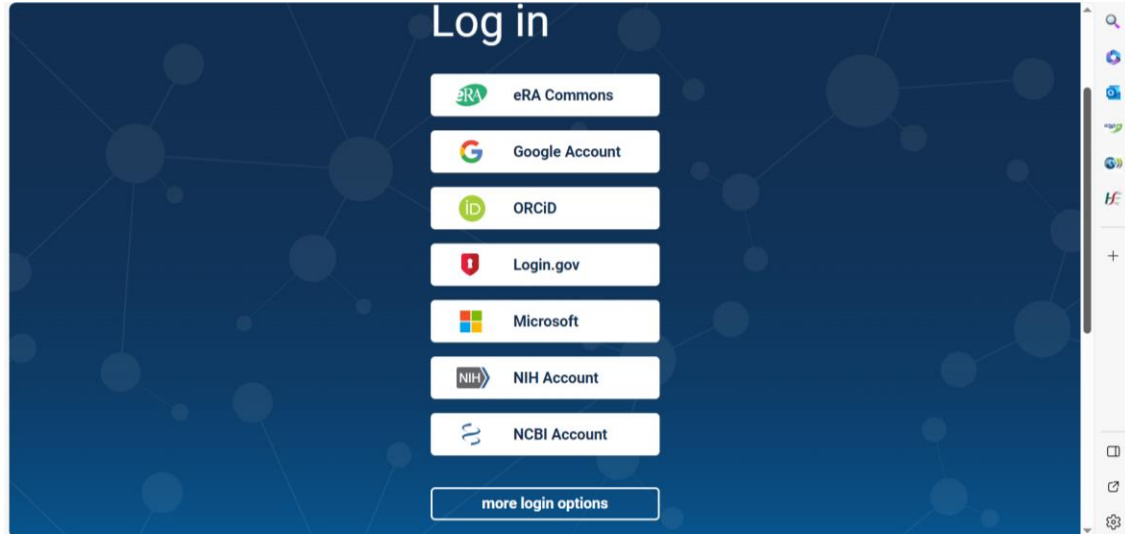

Setting up your own My NCBI Account will allow you to Save Searches & Create Alerts.

| Search NCBI databases                                                                                                    | • ×                                                                                                    |     | Saved Searches                                                     |      |       |               |              | •   | × |
|----------------------------------------------------------------------------------------------------|----------------------------------------------------------------------------------------------------|-----|--------------------------------------------------------------------|------|-------|---------------|--------------|-----|---|
| Search : PubMed 🗸                                                                                                    |                                                                                                    |     | Search Name                                                        |      |       | What's New    | Last Searc   | hed |   |
| 8                                                                                                    | earch                                                                                                    |     | PubMed Searches                                                    |      |       |               |              |     |   |
| Hint: clicking the "Search" button without any terms listed in the search box will t                                                                                                    | ransport you to                                                                                                    |     | "BMJ (Clinical research ed.)"[Journal]                             |      | •     | 0             | yesterday    |     |   |
| that database's homepage.                                                                                                    |                                                                                                    |     | Collins C[AU]                                                      |      | ۰     | 6             | 23 days ago  |     |   |
| Image: Strategy by States 27 forms.     Your biolography or tains 27 forms.     Your biolography or tains 27 forms.     Your biolography or for the strategy by Biolography.       Recent Activity     Image: Strategy by States 20 or tains 27 forms.     Your biolography or strates 27 forms.     O d do do do do do do do do do do do do d | 23 days ago                                                                                                    |     |                                                                    |      |       |               |              |     |   |
| My Bibliography                                                                                                    | All transport you to         Colline. C[AU]         Colline. C[AU] |     |                                                                    |      |       |               |              |     |   |
| my bibliography                                                                                                    |                                                                                                    |     | (therapeutics OR                                                   |      | ٥     | 0             | 4 years ago  |     |   |
| Your bibliography contains 77 items.                                                                                                    |                                                                                                    |     | Rochfort A(AU)                                                     |      | ٥     | <u>6</u>      | 10 years ago |     |   |
| Manage My Bib                                                                                                    | iography.»                                                                                                    |     | obesity AND family practice                                        |      | ٥     | 65            | 13 years age | )   |   |
|                                                                                                    |                                                                                                    | ,   |                                                                    |      |       | Manage Sav    | ed Searche   | 5.8 |   |
| Recent Activity                                                                                                    | · ×                                                                                                    |     |                                                                    |      |       |               |              | ~ ~ | _ |
|                                                                                                    |                                                                                                    |     | Collections                                                        |      |       |               |              | • • | * |
| You do not have any recent activity.                                                                                                    |                                                                                                    |     | All bibliographies and Other citations are now in My Bibliography. |      |       |               |              |     |   |
| Clea                                                                                                    | Turn Off                                                                                                    |     | Collection Name                                                    |      | Items | Settings/Shar | ing Typ      | 90  |   |
| See All Recei                                                                                                    | nt Activity ×                                                                                                    |     | Eavorites                                                          | edit | 0     | Private       | Standa       | Ird |   |
|                                                                                                    |                                                                                                    | , 1 | PECC Nov 2017                                                      | edit | 1843  | Private       | PubMe        | d   |   |
|                                                                                                    |                                                                                                    |     | Patient Self Management PECC                                       | edit | 542   | Private       | PubMe        | d   |   |
|                                                                                                    |                                                                                                    |     | PECC June 2018                                                     | edit | 2318  | Private       | PubMe        | d   |   |
|                                                                                                    |                                                                                                    |     | EGPRN Topic 1                                                      | edit | 1000  | Private       | PubMe        | d   |   |
|                                                                                                    |                                                                                                    |     |                                                                    |      |       |               |              |     |   |

Learn more on saving searches & creating e-mail alerts:

https://www.nihlibrary.nih.gov/resources/subject-guides/keeping-current/creating-alertspubmed